2025 - 2026

# Instrucciones para registrarse en la plataforma de examen

**EXAMEN DE ACCESO AL GRADO EN MEDICINA** 

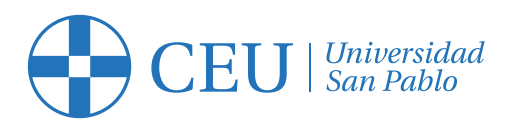

# Procedimiento de uso de la plataforma de examen:

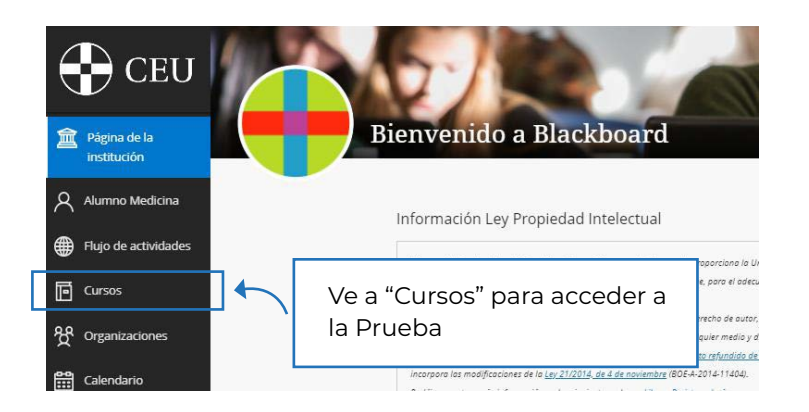

## SI HAS ELEGIDO LA MODALIDAD ONLINE:

Ve a "Cursos" para acceder a la prueba y selecciona la "Prueba Acceso Medicina".

Aquí podrás encontrar:

### Información de la prueba

Aquí dispondrás de toda la información relevante de tu prueba de acceso a Medicina de la Universidad CEU San Pablo.

### Registro previo y Acceso al examen de Medicina

El registro previo lo realizará el candidato que va a realizar las pruebas de admisión, nunca otra persona, ya que esto invalidará la prueba.

Realizarás el Test de registro previo el lunes, martes y miércoles previos a la pruebas para que tengas todo listo el día del examen. **El no realizarlo conllevará la pérdida de los derechos de examen**. Contaremos esos tres dias con un servicio técnico para la resolución de posibles incidencias de 17:00 a 18:00 h. El examen se mostrará de forma automática una vez llegue la fecha y cumplas los requisitos.

El Registro previo se realizará obligatoriamente en el **mismo equipo** informático en el que se vaya a examinar el candidato.

## SI HAS ELEGIDO LA MODALIDAD PRESENCIAL:

#### No tienes que realizar el registro previo.

Recuerda llegar con tiempo al Campus de la USP CEU de Montepríncipe. Será imprescindible presentar tu DNI o Pasaporte original. Puedes llevar calculadora.

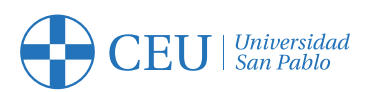

# Instrucciones examen de medicina

| 2024_prueba_reedom_una_reedom_una_reedom_ |                                                                                                    |
|----------------------------------------------------------------------------------------------------|----------------------------------------------------------------------------------------------------|
| Contemido Culendario Anuncios Debatas Libro de calificaciones Mensajes Grupos                                                                                                    |                                                                                                    |
| PRUEBA DE ACCESO<br>MEDICINA 2024                                                                                                    | 0                                                                                                    |
| Contenido del curso Q                                                                                                    | Profesores del curso                                                                                                    |
| homosophie de la pueste<br>Internación de la pueste<br>Internación de la pueste                                                                                                    | No Any professors on a curve<br>Detailers y acciones<br>& Lina<br>We also across de tu                                                                                                    |
| Register process                                                                                                    | <ul> <li>Sequencess del progreso<br/>Asapado</li> <li>Asapado</li> <li>Asapado</li></ul> |
| The de grunts.                                                                                                    |                                                                                                    |
| Access of examents for medicon<br>Accessed in submarked is a consume                                                                                                    | Ø                                                                                                    |

Cuando se accede al curso dentro de Blackboard, veremos 4 módulos:

Módulo 1: Información de la prueba

Módulo 2: Registro previo

Módulo 3: Test de prueba

Módulo 4: Acceso al examen de medicina

## Módulo 1: Información de la prueba

El candidato encontrará aquí los documentos con información importante sobre la prueba y los pasos a seguir:

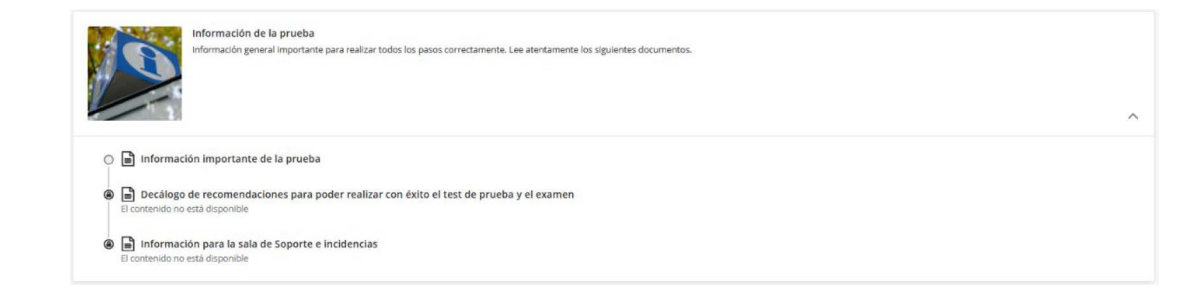

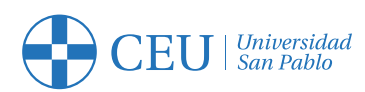

## Módulo 2: Registro previo

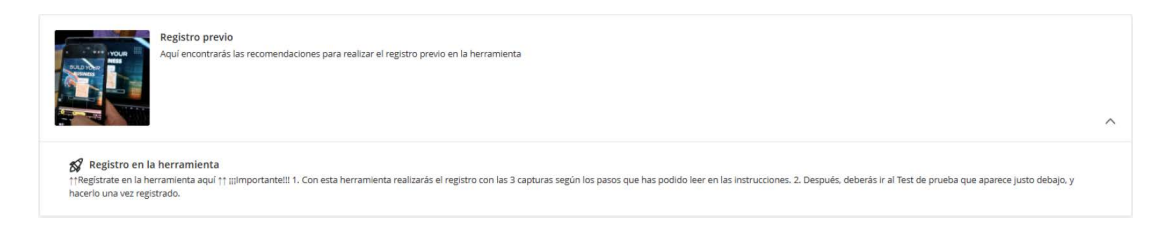

Esta es la herramienta que ha de utilizar el candidato para hacer el registro. Para ello solo tendrá que seguir los siguientes pasos:

1. Pinchar sobre Registro en la herramienta:

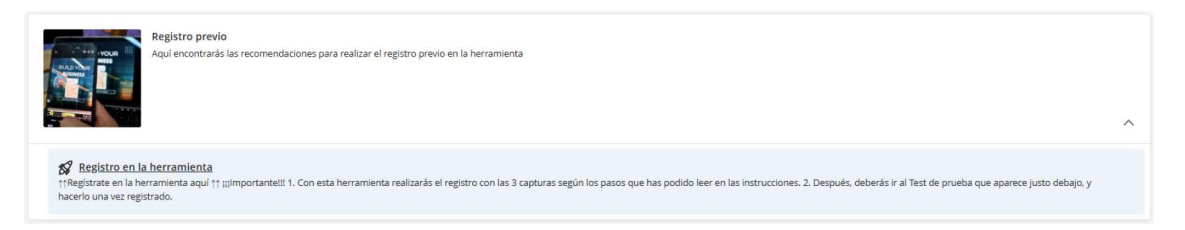

#### 2. Se abrirá una ventana como la siguiente:

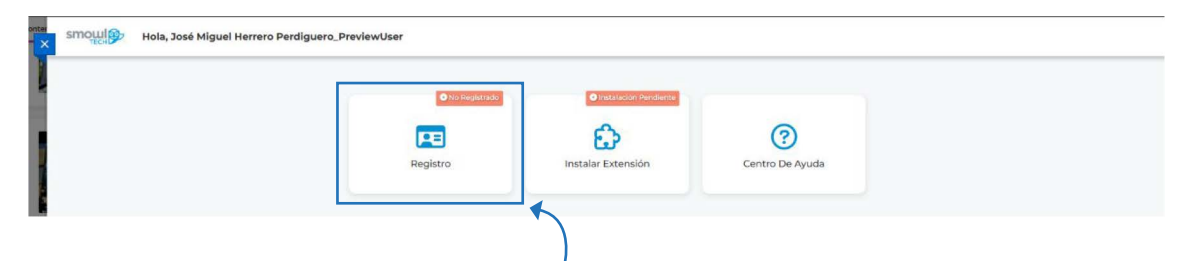

Como se puede ver, el alumno necesita dos cosas, el **Registro** en la herramienta Smowl y la **Instalación de una extensión** de Chrome. Si empezamos por el primero, haremos ambas cosas a la vez. Vamos a pinchar sobre **Registro**.

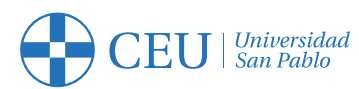

#### 3. Se abrirá una ventana como la siguiente:

| ceu-test.blackboard.com quiere ×<br>Usar tus cámaras<br>Permitir Bloquear | 1<br>Artes & Tona la Imagen Instalar SMOWL Complexar y<br>EXTENSION Estado                                                                                                    |                                                                                                    |
|---------------------------------------------------------------------------|----------------------------------------------------------------------------------------------------|----------------------------------------------------------------------------------------------------|
|                                                                           | 1. Antes de empezar Biervenido a nuestro proceso de registro de examen seguro. Para empezar, asegúrese de revisar y aceptar nuestros términos y condiciones para garantizar una experiencia de examen justa y segura. Nombre y apellidos □ Acepto los términos y condiciones Si está listo para continuar, haga dic en el botón "Aceptar y continuar" a continuación. | Aquí es muy importante<br><b>Permitir el uso de la cámara</b><br><b>del equipo</b> , si no será<br>imposible hacer el registro. |
|                                                                           | Siguiente<br>Introducimos nuestro <b>Nombre y apellidos</b><br>en el cuadro y aceptamos los <b>términos y</b><br><b>condiciones</b> .                                                                                                    |                                                                                                    |
|                                                                           | Pinchamos en <b>Siguiente</b> .                                                                                                    |                                                                                                    |

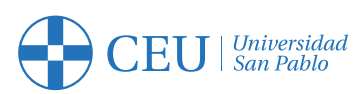

4. Ahora en el paso 2, nos pedirá que capturemos una imagen que es la que servirá para el registro. Nos ponemos dentro de la zona para capturar la imagen (¡jimportante!! si disponemos de más de una cámara, habrá que elegir la correcta):

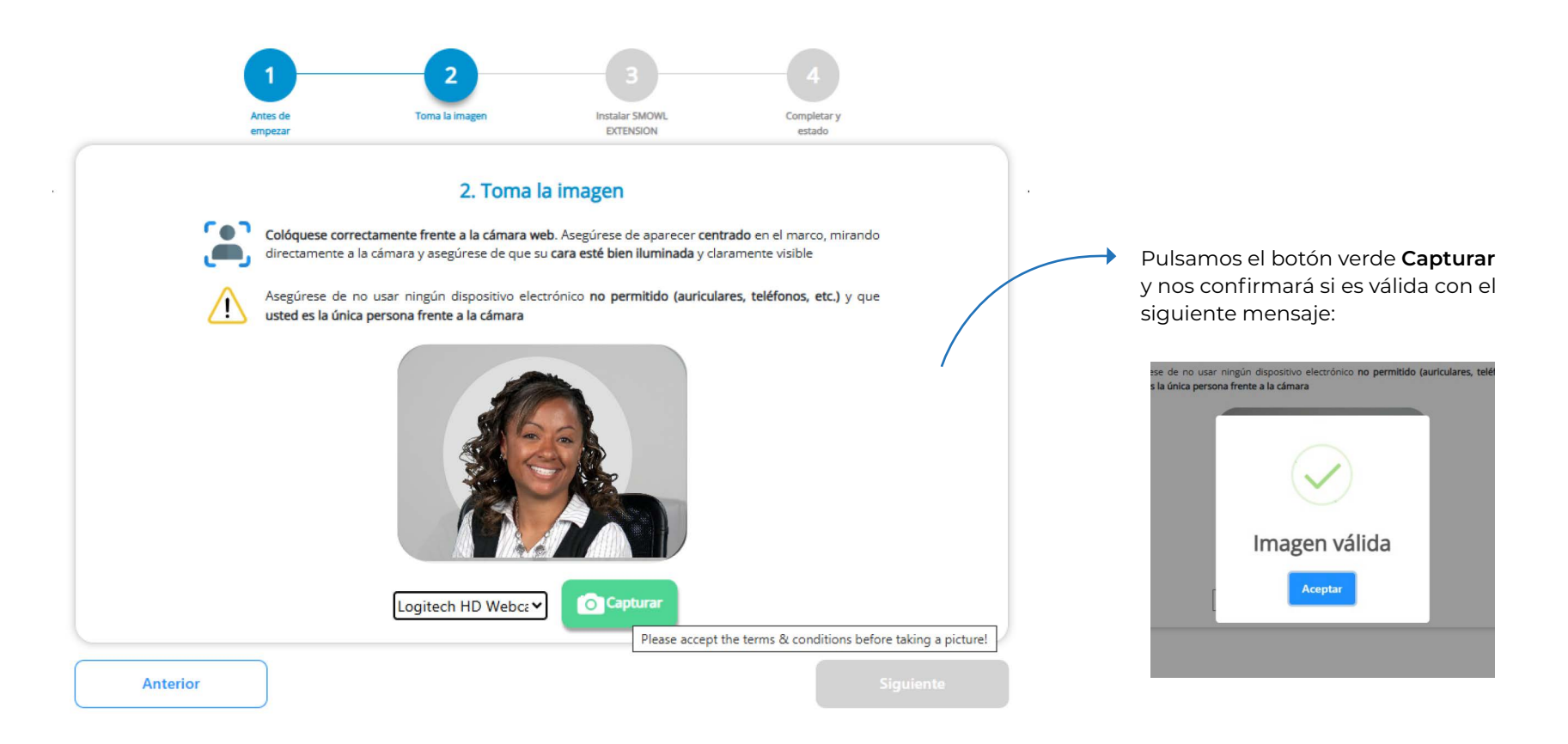

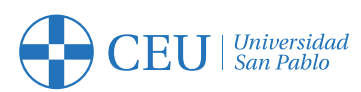

5. Ahora en el paso 3, nos pedirá que instalemos una extensión de Chrome. Es absolutamente necesario este paso. Para ello clicamos en el botón Descargar de color verde:

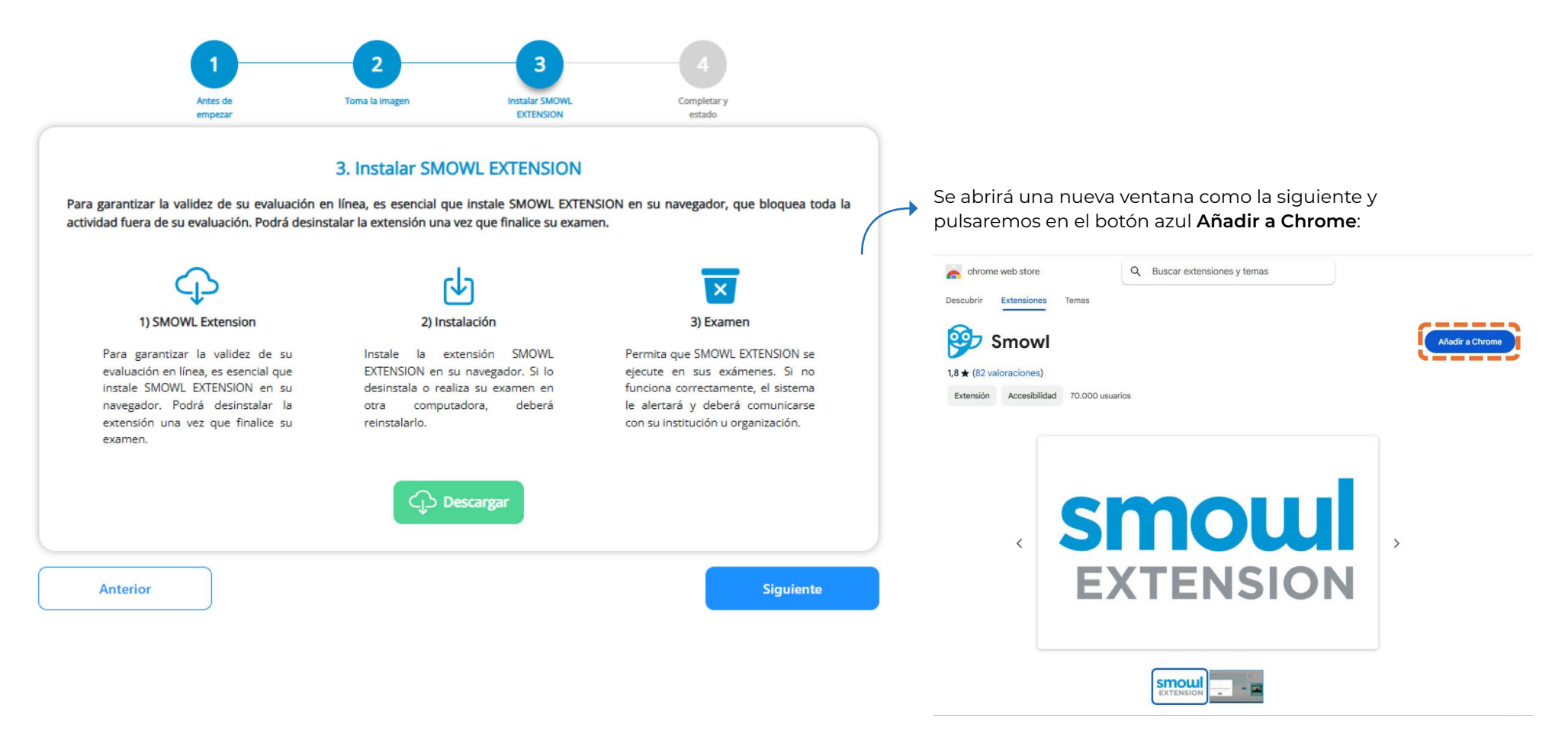

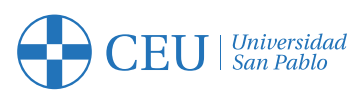

Seguimos los pasos de las ventanas que vayan apareciendo:

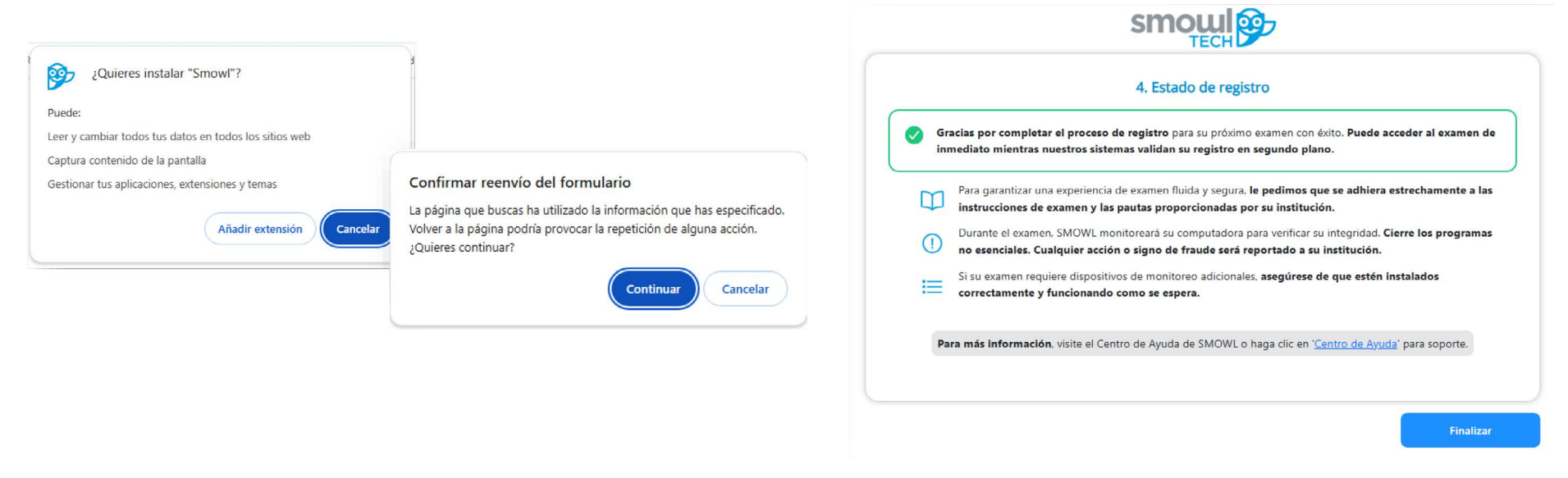

6. Finalizados estos pasos, volveremos a la ventana del principio donde ya podremos comprobar que el registro se ha realizado con éxito y que la extensión está instalada:

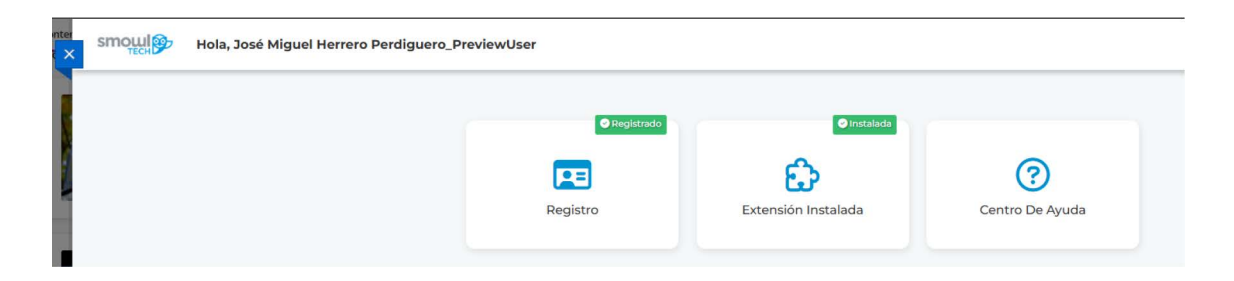

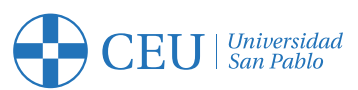

## Módulo 3: Test de prueba

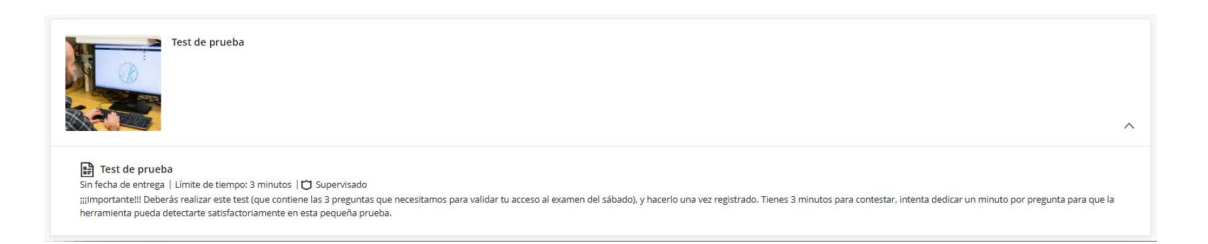

Este sencillo test de 3 preguntas hace las veces de ejemplo de cómo se presentará el examen de acceso.

Este test ha de hacerlo el candidato **obligatoriamente** para que se active el examen del sábado.

Tan solo ha de pinchar sobre el nombre **Test de prueba** y se abrirá un menú lateral con la información del test: Fecha, temporizador, intentos, etc.

Para empezar a responder a las preguntas, solo hay que pinchar en el botón negro de la parte inferior que dice **Iniciar intento**.

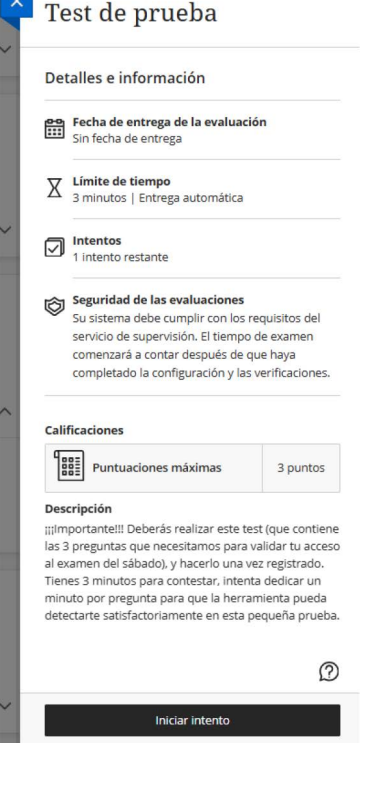

Prueba Acceso Medicina - Noviembre - 2024

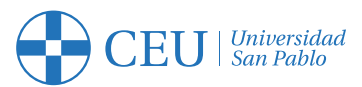

Se lanzará el sistema de supervisión (como se puede ver en la siguiente imagen) y tras leer la información de utilidad, pincharemos en **Iniciar Evaluación Supervisada** en la parte inferior:

| Cámaria frontal Para conectar la cámara frontal Para conectar la cámara frontal, tendras que permitir el acceso a la cámara. Si no ves la ventana de permisos, revisa si tienes bloqueado el acceso a la cámara en la barra de direcciones.     Antenete bien posicionado en el centro de la cámara.     Antenete bien posicionado en el centro de la cámara.     Antenete bien una buena illuminación tuya y de tu entorno.     Antenete identificable en todo momento.     Busca un lugar tranquilo dende te encuentres solo. | Remaining a conceptation |
|----------------------------------------------------------------------------------------------------|--------------------------|
| Iniciar Evaluación Supervisada                                                                                                    |                          |

Una vez que se abre el examen, se puede ver la ventana flotante de nuestra cámara y así asegurarnos de que nos está captando correctamente:

| 👌 3 minutos restantes 💋                                                                                                    | B DE 3 PREGUNTAS RESTANTES | Detalles e información                                                         |                                        | 200                   |
|----------------------------------------------------------------------------------------------------|----------------------------|--------------------------------------------------------------------------------|----------------------------------------|-----------------------|
| Contenido del cuestionario                                                                                                    |                            | Fecha de entrega de la evaluac<br>Sin fecha de entrega                         | ión                                    |                       |
| iiiimportantel!!                                                                                                    | iiimportantell             | Imite de tiempo       3 minutos   Entrega automática       Intento restante    |                                        | · Grabando evidencias |
| <ol> <li>Tenes 3 minutos para contestar, intenta dedicar un minuto por pregunta para que la herramienta pueda detectarte</li> </ol> | pueda detectarte           |                                                                                |                                        |                       |
| satisfactoriamente en esta pequeña prueba.                                                                                          |                            | Calificaciones                                                                 |                                        |                       |
| Pregunta 1                                                                                                    | (1 punto)                  | Puntuaciones máximas                                                           | 3 puntos                               |                       |
| ¿Cumples los requisitos para realizar la prueba de acceso a la titulación de medicina?                                              |                            | mimportantem Deberás realizar este t<br>las 3 presuntas que necesitamos para   | est (que contiene<br>validar tu acceso |                       |
| (A) SI                                                                                                    |                            | al examen del sábado), y hacerlo una<br>Tienes 3 minutos para contestar, inter | vez registrado.<br>nta dedicar un      |                       |
| (a) No                                                                                                    |                            | minuto por pregunta para que la herri<br>detectarte satisfactoriamente en esta | amienta pueda<br>pequeña prueba.       |                       |
| Pregunta 2                                                                                                    | (1 punto)                  |                                                                                |                                        |                       |
| 1. The last consistent of a super-site sector in the beam of a size if                                                              |                            |                                                                                |                                        |                       |

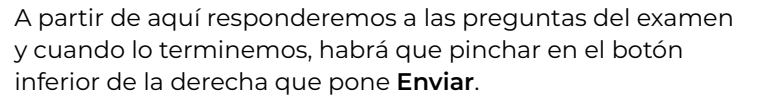

Inmediatamente se nos cerrará el sistema de supervisión confirmado por el siguiente mensaje:

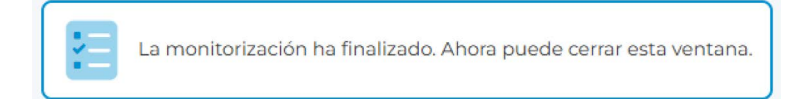

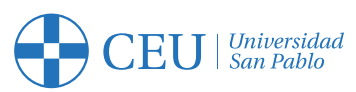

## Módulo 4: Acceso al examen de medicina

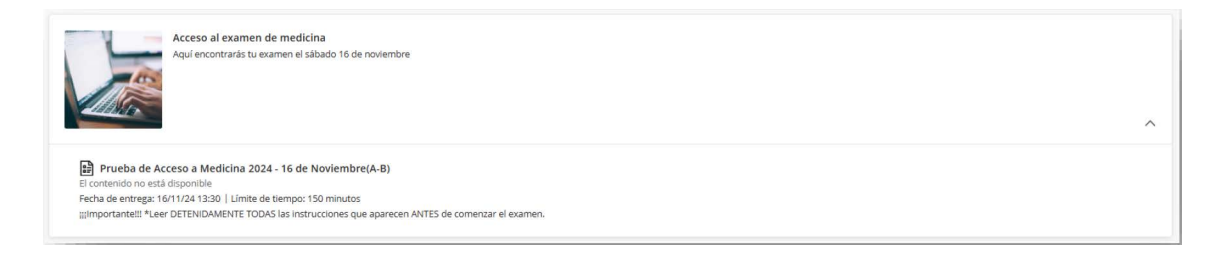

El sábado, el examen de acceso **se activará automáticamente a partir de las 10:00 de la mañana**, siempre y cuando el candidato haya realizado el registro en la herramienta y el test de prueba. El candidato procederá de la misma manera que hizo con el test de prueba en el módulo 3.

Durante el examen se permitirá el uso de calculadora, siempre que sea un modelo sin capacidad de conexión, almacenamiento de datos o funciones avanzadas. No está permitido el uso de ningún otro dispositivo electrónico.

El examen será grabado en todo momento. Queda terminantemente prohibido ausentarse de la prueba, utilizar auriculares, libros, apuntes, etc. Tampoco se permite tener abiertas otras páginas web, incluidos traductores.

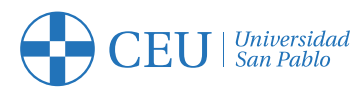

# Salas de ayuda al candidato

Para ayudar al candidato con los posibles problemas técnicos que le hayan podido suceder durante el proceso de registro o en la realización del test de prueba, se pone a su disposición unas salas de ayuda con los técnicos del Campus Virtual en el siguiente horario:

| Lunes 31 de   | Martes 1 de   | Miércoles 2 de |
|---------------|---------------|----------------|
| marzo         | abril         | abril          |
| 17:00 - 18:00 | 17:00 - 18:00 | 17:00 - 18:00  |

Podrá encontrarlas disponibles desde 5 minutos antes del horario establecido y el acceso es a través del menú de la derecha del curso:

#### 2024.prueba.medicina\_usp\_noviembre Prueba Acceso Medicina - Noviembre - 2024

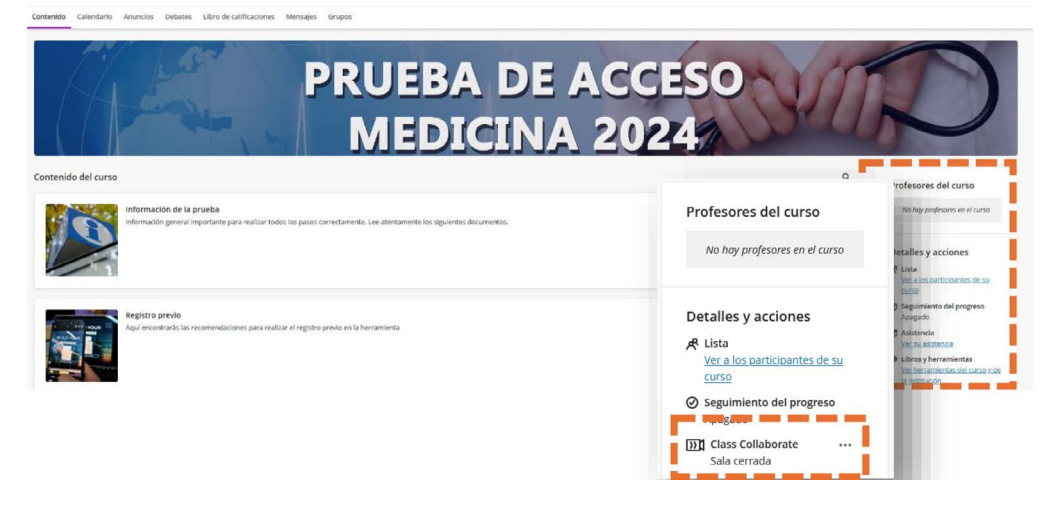

Cuando se active la sala, aparecerá un desplegable para poder entrar, o si se prefiere, puede seleccionarse desde los tres puntos de la derecha la opción Ver todas las sesiones:

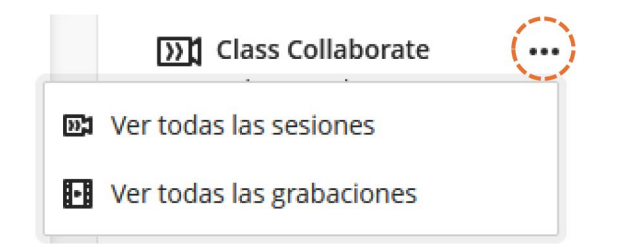

Una vez dentro, seleccionará la sala activa disponible ese día y esa hora, sin más que pinchar y se abrirá la sala de ayuda.

|   | Sesiones                                                                                  |                               |   |
|---|-------------------------------------------------------------------------------------------|-------------------------------|---|
| 6 | Prueba Acceso Medicina - Noviembre - 2024 - Sala del curso<br>Bloqueado                   |                               |   |
|   | Filtrar por                                                                               | Todas las próximas sesiones 🝷 |   |
|   | Ventana de atención al candidato<br>Recurrente: 11/11/24 17:00 – 13/11/24 18:00           |                               | ^ |
|   | Ventana de atención al candidato<br>11/11/24 17:00 – 11/11/24 18:00 (aún no ha comenzado) |                               |   |
|   | Ventana de atención al candidato<br>12/11/24 17:00 – 12/11/24 18:00 (aún no ha comenzado) |                               |   |
|   | Ventana de atención al candidato<br>13/11/24 17:00 – 13/11/24 18:00 (aún no ha comenzado) |                               |   |

Recuerda dar permiso al navegador para que la sala pueda usar el micrófono y la cámara.

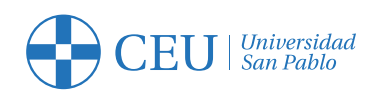

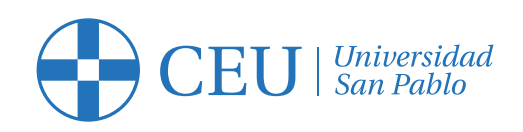